## Инструкция по добавлению нового КБК в справочник системы АИС МЗ

1. Перейти в справочник Классификация расходов бюджетов

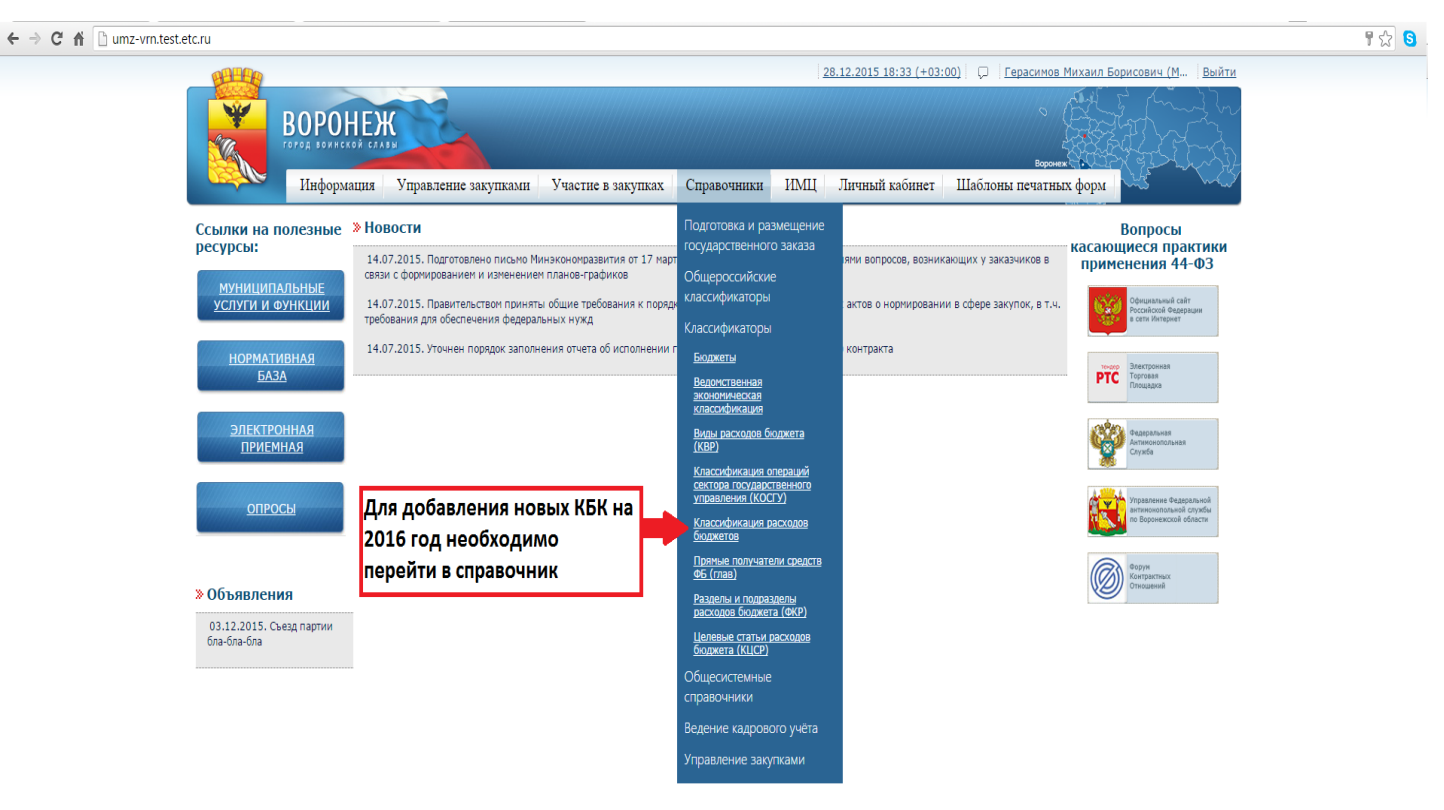

Рис.1

2. Перейти на закладку «Следующий год» и нажать кнопку «Добавить».

Внимание! В случае, если формирование КБК на 2016 год производится в 2016 году, <u>здесь и</u> <u>далее переходить на вкладку «Следующий год» не требуется.</u>

| BALLER                                                                                                    | 28.12.2015 18:53 (+03:00) 📮 Герасимов                                                                                                    | <u>Михаил Борисович (М</u> Выйти                |
|----------------------------------------------------------------------------------------------------|----------------------------------------------------------------------------------------------------|-------------------------------------------------|
|                                                                                                    |                                                                                                    |                                                 |
| Информация                                                                                                    | Управление закупками Участие в закупках Справочники ИМЦ Личный кабинет Шаблоны печати                                                                                  | ых форм                                         |
| Справонники                                                                                                    |                                                                                                    |                                                 |
| Справочники                                                                                                    |                                                                                                    |                                                 |
| Классификация                                                                                                    | расходов бюджетов                                                                                                    |                                                 |
| Такиний год Сдаржаний год                                                                                                    |                                                                                                    |                                                 |
| текущий год Следующий год                                                                                                    |                                                                                                    |                                                 |
| Ē                                                                                                    |                                                                                                    |                                                 |
| Ē                                                                                                    |                                                                                                    |                                                 |
| Кол                                                                                                    | Наименование                                                                                                    | Внебюджетные<br>спедства                        |
|                                                                                                    |                                                                                                    |                                                 |
| 000.0000.000000000.000.221.12000                                                                                                    | Доходы от собственности                                                                                                    |                                                 |
| 000.0000.0000000.000.223                                                                                                    | Коммунальные услуги                                                                                                    |                                                 |
| 052.0103.0200180200.132.13009                                                                                                    | Реализация основных профессиональных образовательных программ высшего профессионального образования (программ<br>магистратуры)                                         |                                                 |
| 053.0105.0200278220.120                                                                                                    | 1                                                                                                    |                                                 |
| 053.13006                                                                                                    | Реализация основных профессиональных образовательных программ среднего профессионального образования углубленно<br>подготовки                                          | Й                                               |
| 055                                                                                                    | 12                                                                                                    |                                                 |
| 100.0106.0010400.121.211                                                                                                    | Заработная плата                                                                                                    |                                                 |
| 100.0106.0010400.121.213                                                                                                    | Начисления на оплату труда                                                                                                    |                                                 |
| 100.0106.0010400.122.212                                                                                                    | 212 Прочие выплаты                                                                                                    |                                                 |
| 100.0106.0010400.122.222                                                                                                    | Транспортные услуги Для до                                                                                                    | обавления кода КБК на 2016 го.                  |
| 100.0106.0010400.122.226                                                                                                    | Прочие работы, услуги                                                                                                    |                                                 |
|                                                                                                    | Прочие работы, услуги                                                                                                    | одимо переити на закладку                       |
| 100.0106.0011500.122.226                                                                                                    |                                                                                                    |                                                 |
| 100.0106.0011500.122.226<br>100.0106.0011500.122.262                                                                                   | Пособия по социальной помощи населению                                                                                                    | ующий год 🥐 нажать кнопку                       |
| 100.0106.0011500.122.226<br>100.0106.0011500.122.262<br>821.0901.01200 .611.340                                                        | Пособия по социальной помощи населению "Следу<br>Увеличение стоимости материальных запасов "Доба                                                                       | ующий год <sub>в</sub> и нажать кнопку<br>вить" |
| 100.0106.0011500.122.226<br>100.0106.0011500.122.262<br>821.0901.01200 .611.340<br>821.0901.0120059.611.226                            | Пособия по социальной помощи населению "Следу<br>Увеличение стоимости материальных запасов "Доба<br>Прочие работы, услуги                                              | вить"                                           |
| 100.0106.0011500.122.226<br>100.0106.0011500.122.262<br>821.0901.01200.611.340<br>821.0901.0120059.611.226<br>821.0901.0120059.611.340 | Пособия по социальной помощи населению "Следу<br>Увеличение стоимости материальных запасов "Доба<br>Прочие работы, услуги<br>Увеличение стоимости материальных запасов | вить"                                           |

Рис.2

3. Заполнить все необходимые поля и нажать «Сохранить» - код сохранится в справочнике и вы сможете выбирать его при формировании позиций плана-графика

| A Dumz-vrn t | test etc.ru/DIC/KrbNeytVearList  |                                                                                                    |                            |                       |   |
|--------------|----------------------------------|----------------------------------------------------------------------------------------------------|----------------------------|-----------------------|---|
|              |                                  | 28.12.2015 18:59 (+03:00) 🗔 Гера                                                                                           |                            |                       | - |
|              |                                  |                                                                                                    | Создание запи              | СИ                    |   |
|              |                                  |                                                                                                    | Дата начала<br>действия    | 01.01.2016            |   |
|              | Информация                       | Управление закупками Участие в закупках Справочники ИМЦ Личный кабинет Шаблоны пе                                          | Дата окончания<br>действия | -                     |   |
|              | Справочники                      |                                                                                                    | Код                        |                       | 1 |
|              |                                  |                                                                                                    | Глава 🗙                    |                       |   |
|              | Классификация                    | расходов бюджетов                                                                                                    | Подраздел                  |                       |   |
|              | Текущий год Следующий год        |                                                                                                    |                            |                       |   |
|              |                                  |                                                                                                    | Целевая статья             |                       |   |
|              | Ē                                |                                                                                                    | Вид расходов               |                       |   |
|              | E                                |                                                                                                    | ВЭК                        |                       |   |
|              | Код                              | Наименование                                                                                                    |                            |                       |   |
|              | 目 111 平                          |                                                                                                    | Наименование *             | Наименование          |   |
|              | 000.0000.000000000.000.221.12000 | Доходы от собственности                                                                                                    |                            |                       |   |
|              | 000.0000.000000.000.223          | Коммунальные услуги                                                                                                    |                            |                       |   |
|              | 052.0103.0200180200.132.13009    | Реализация основных профессиональных образовательных программ высшего профессионального образования (прог<br>магистратуры) | Внебюджетные<br>средства   |                       |   |
|              | 053.0105.0200278220.120          | 1                                                                                                    |                            | Courses               | Î |
|              | 053.13006                        | Реализация основных профессиональных образовательных программ среднего профессионального образования углуб<br>подготовки   |                            | Сохранить             |   |
|              | 055                              | 12                                                                                                    |                            | <b>T</b>              |   |
|              | 100.0106.0010400.121.211         | Заработная плата                                                                                                    | Пос                        |                       |   |
|              | 100.0106.0010400.121.213         | Начисления на оплату труда                                                                                                 | 1100                       |                       |   |
|              | 100.0106.0010400.122.212         | 212 Прочие выплаты                                                                                                    | неос                       | оходимых полеи        |   |
|              | 100.0106.0010400.122.222         | Транспортные услуги                                                                                                    | необ                       | бходимо нажать        |   |
|              | 100.0106.0010400.122.226         | Прочие работы, услуги                                                                                                    | кног                       | <b>1ку "Добавить"</b> |   |
|              | 100.0106.0011500.122.226         | Прочие работы, услуги                                                                                                    |                            |                       |   |
|              | 100.0106.0011500.122.262         | Пособия по социальной помощи населению                                                                                     |                            |                       |   |
|              | 821.0901.01200 .611.340          | Увеличение стоимости материальных запасов                                                                                  |                            |                       |   |
|              | 821.0901.0120059.611.226         | Прочие работы, услуги                                                                                                    |                            |                       |   |
|              | 821.0901.0120059.611.340         | Увеличение стоимости материальных запасов                                                                                  |                            |                       |   |
|              | 821.0901.0160059.611.226         | Прочие работы, услуги                                                                                                    |                            |                       |   |

Рис.3

## В случае, если в справочниках не хватает данных, просьба обращаться в техническую поддержку АИС МЗ, телефоны которой можно найти на сайте umz-vrn.etc.ru.

4. В позиции плана-графика нажимаем на код КБК для выбора необходимого кода

|                | 1/ 5007 00Ca-1aa4-4505-aa50-051 Coa467 40a   | a: documentikey=32305216-17d0-4 110-36d3-410dC60637D3                                                                                                    |                                          |           |
|----------------|----------------------------------------------|----------------------------------------------------------------------------------------------------|------------------------------------------|-----------|
|                | Совместные торги                             | 0                                                                                                    | Код КБК                                  |           |
|                | Дополнительные сведения                      | Дополнительные сведения                                                                                                    |                                          |           |
|                |                                              |                                                                                                    | Финансовыи тод                           | * 2017    |
|                |                                              |                                                                                                    | Код КБК                                  | *         |
| Обязательное о | бщественное обсуждение закупки               |                                                                                                    | Сумма                                    | * 0.00    |
| Информация об  | обязательном общественном обсуждении закупки | Информация об обязательном общественном обсуждении закупки                                                                                                    | Остаток ЛБС                              | 0.00      |
|                |                                              |                                                                                                    | Остаток ЛБО с<br>учетом текущей<br>суммь | 0.00      |
| Виды закупки   |                                              |                                                                                                    |                                          | Сохранить |
|                |                                              | <ul> <li>Закупка для обеспечения обороны страны и безопасности государства</li> <li>Закупка услуг по предоставлению кредитов</li> <li>Закупка работ в области использования атомной энергии</li> </ul> |                                          |           |
| Коды КБК       |                                              |                                                                                                    |                                          |           |
|                |                                              |                                                                                                    |                                          |           |
| Код            | Финансовый год                               | Наименование                                                                                                    |                                          |           |
|                | [= = 1                                       | нет данных                                                                                                    | <u>i '</u>                               |           |
|                |                                              | Добавить                                                                                                    |                                          |           |
| Коды ОКВЭД2    |                                              |                                                                                                    |                                          |           |
| [              |                                              |                                                                                                    |                                          |           |
| Код            |                                              | Наименование                                                                                                    |                                          |           |
|                |                                              |                                                                                                    |                                          |           |
|                |                                              |                                                                                                    |                                          |           |
|                |                                              | Нет данных                                                                                                    |                                          |           |
|                |                                              | Нет данных<br>Добавить                                                                                                    |                                          |           |

Рис.4

5. Переходим на закладку «Следующий год» и выбираем нужный код

|                                   |                                                                                                    | Код КБК            |          |
|-----------------------------------|----------------------------------------------------------------------------------------------------|--------------------|----------|
|                                   |                                                                                                    | Финансовый год 🛠 🗌 |          |
| Текущий год Следующий год         |                                                                                                    |                    |          |
| Классификация расхолов б          |                                                                                                    |                    |          |
| -                                 | лоджетов                                                                                                    |                    |          |
| E                                 |                                                                                                    |                    |          |
|                                   |                                                                                                    | Внебюджетные       |          |
| Код                               | Наименование                                                                                                    | средства           |          |
|                                   |                                                                                                    | ELY P              | <u> </u> |
| 000.0000.0000000000.000.221.12000 | Доходы от собственности                                                                                                    |                    |          |
| 000.0000.0000000.000.223          | коммунальные услуги                                                                                                    |                    |          |
| 052.0103.0200180200.132.13009     | Реализация основных профессиональных образовательных программ высшего профессионального образования (програм<br>магистратуры) | м                  |          |
| 053.0105.0200278220.120           | 1                                                                                                    |                    |          |
| 053.13006                         | Реализация основных профессиональных образовательных программ среднего профессионального образования углублен<br>подготовки   | ной                |          |
| 055                               | 12                                                                                                    |                    |          |
| 100.0106.0010400.121.211          | Заработная плата                                                                                                    |                    |          |
| 100.0106.0010400.121.213          | Начисления на оплату труда                                                                                                    |                    |          |
| 100.0106.0010400.122.212          | 212 Прочие выплаты                                                                                                    |                    |          |
| 100.0106.0010400.122.222          | Транспортные услуги                                                                                                    |                    |          |
| 100.0106.0010400.122.226          | Прочие работы, услуги                                                                                                    |                    |          |
| 100.0106.0011500.122.226          | Прочие работы, услуги                                                                                                    |                    |          |
| 100.0106.0011500.122.262          | Пособия по социальной помощи населению                                                                                        |                    |          |
| 821.0901.01200 .611.340           | Увеличение стоимости материальных запасов                                                                                     |                    |          |
| 821.0901.0120059.611.226          | Прочие работы, услуги                                                                                                    |                    |          |
| 821.0901.0120059.611.340          | Увеличение стоимости материальных запасов                                                                                     |                    |          |
| 821.0901.0160059.611.226          | Прочие работы, услуги                                                                                                    |                    |          |
| 821.0901.0160059.611.340          | Увеличение стоимости материальных запасов                                                                                     |                    |          |
| 821.0902.0120059.611.226          | Прочие работы, услуги                                                                                                    |                    |          |

. .

Рис.5